## Whitelist Email Addresses In Gmail

If you expect to receive important emails from a trusted email address it is worth whitelisting the address to make sure that emails won't be accidentally blocked by an overzealous email client."

Here we provide step-by-step instructions on how to do it in Gmail by creating a filter:

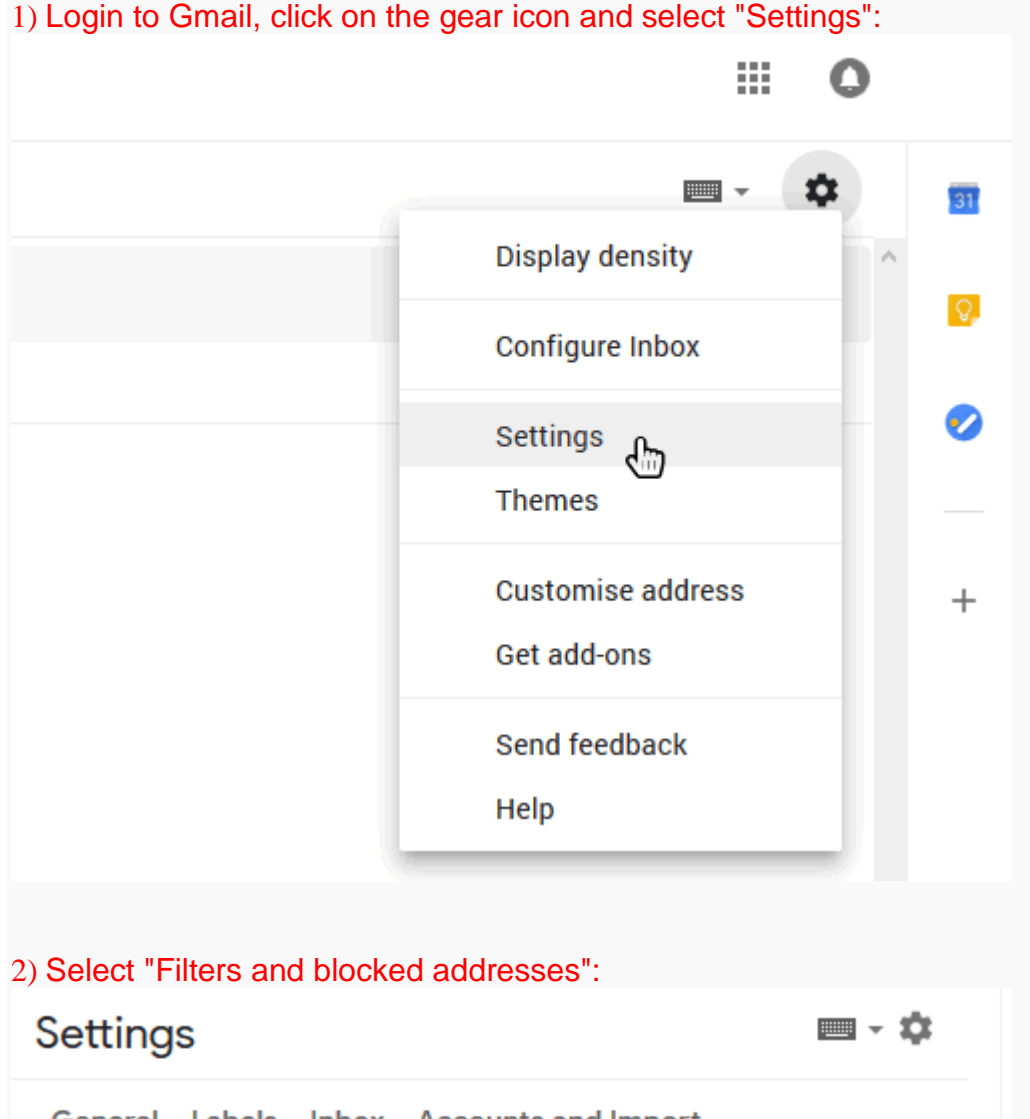

1) Login to Gmail, click on the gear icon and select "Settings":

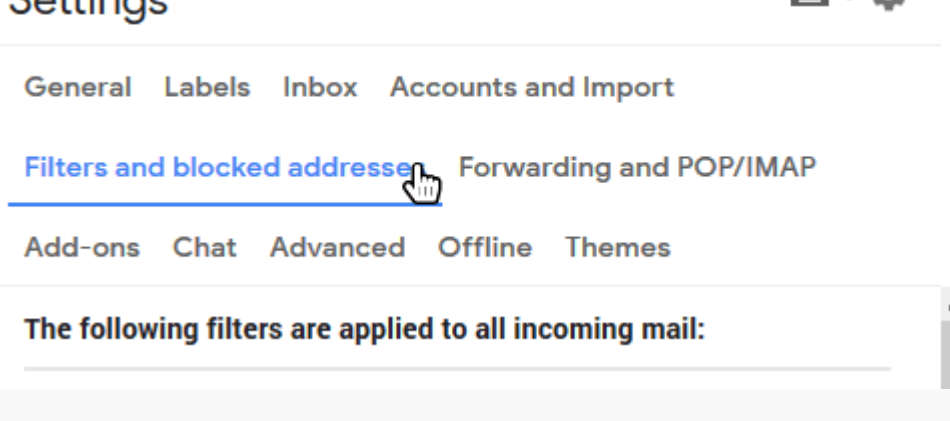

| Matches: from:(hello@bigtoewebdesign.co.uk)  subject:(A Customer has contacted Big Toe) Do this: Never send it to Spam Matches: from:(invitations@linkedin.com) | edit | delete |
|----------------------------------------------------------------------------------------------------|------|--------|
| Matches: from:(invitations@linkedin.com)                                                                                                    |      |        |
| Do this: Delete it                                                                                                    | edit | delete |
| Select: All, None<br>Export Delete<br><u>Create anew filter</u> Import filters                                                                                  |      |        |

4) Add the email address that you want to whitelist to the "From" field. Here we added <u>monitor@downtimemonkey.com</u> to make sure that we never miss a 'website down' alert:

| From            | monitor@downtimemonkey.com  |        |
|-----------------|-----------------------------|--------|
| То              |                             |        |
| Subject         |                             |        |
| includes the wo | rds                         |        |
| Doesn't have    |                             |        |
| Size            | greater than 🝷              | MB 🔻   |
| 🗌 Has attach    | nment 🔲 Don't include chats |        |
|                 | Create filter               | Search |
|                 | 40                          |        |

5) Check the "Never send to spam" box and click "Create Filter". The email address will now be whitelisted!

| ♀ from:(monitor@downtimemonkey.com) ×                                |     |
|----------------------------------------------------------------------|-----|
| ← When a message arrives that matches this search:                   | 2   |
| Skip the Inbox (Archive it)                                          | 22  |
| Mark as read                                                         | ×   |
| Star it                                                              | !5  |
| Apply the label: Choose label 🝷                                      |     |
| □ Forward it<br>to: Choose an address ▼ add forwarding address       | v   |
| Delete it                                                            | ĺ   |
| Never send it to Spam                                                | F   |
| Always mark it as important                                          | v   |
| Never mark it as important                                           | 1   |
| Categorise as: Choose category                                       | v   |
| Also apply filter to matching conversations.                         | ×.  |
| Note: filter will not be applied to old conversations in Spam or Bin | v   |
| Learn more      Create filter                                        | Ł   |
|                                                                      | NOV |

## Whitelisting A Whole Domain

In 'Step 4' we whitelisted a single email address. It's also possible to whitelist all emails from a domain.

By adding @downtimemonkey.com to the "From" field instead of <u>monitor@downtimemonkey.com</u> we would whitelist every email address belonging to downtimemonkey.com.

## Whitelisting Multiple Email Addresses

To whitelist more than one email address simply add each email address separated by the pipe symbol. For example, "<u>monitor@downtimemonkey.com</u>] <u>verify@downtimemonkey.com</u>".

The pipe symbol is a vertical bar '|' that can be added with shift and backslash on most keyboards.